## Guía Rápida de Uso

ClinicalKey Student te apoya durante tu aprendizaje permitiéndote crear tus propios cuestionarios y autoevaluarte en conceptos clave para tu formación médica. Sigue estos simples pasos para comenzar.

Crea tu cuenta

- Accede a ClinicalKey Student siguiendo las indicaciones de tu universidad.
- Una vez dentro, confirma los detalles requeridos incluyendo tu nombre y correo electrónico.

2

#### ¿Preparado para el primer test?

- Comienza seleccionado el área temática para crear tu cuestionario.
- Filtra por sistemas o disciplinas y selecciona una o múltiples asignaturas.
- Establece el rango de preguntas sobre las cuales quieras examinarte.
- Haz clic en Iniciar Test.

| Crear un test                                                | 824 base ( 6.5 m - 1 m - 1 m       |                  | Q              |                                |   |
|--------------------------------------------------------------|------------------------------------|------------------|----------------|--------------------------------|---|
| Incluir preguntas de:                                        | Formación básica - Disciplinas Pre | Resumen del test |                |                                |   |
| Formación básica                                             | √ Anatomía                         | 81 de 628        | 23% Correcto   | Tu test en:                    |   |
| <ul> <li>Aparatos y Sistemas</li> <li>Disciplinas</li> </ul> | Anatomía Patológica                | 10 de 24         | 40% Correcto 📍 | Anatomía<br>Bioquímica clínica | × |
| Formación clínica                                            | Bioética                           | 1 de 1           | 0% Correcto    | Tino de pregunta               |   |
| O Aparatos y Sistemas                                        | Biología celular y molecular       | 7 de 167         | 14% Correcto O | Cualquier pregunta             | ~ |
| C Especialidades                                             | Bioquímica básica                  | 11 de 224        | 36% Correcto o | Mada TECT                      |   |
|                                                              | ✓ Bioquímica clínica               | 11 de 225        | 36% Correcto O | Modo de Estudio                | Ť |
|                                                              | Embriología                        | 10 de 41         | 30% Correcto O | Tamaño del Test:               |   |
|                                                              | Epidemiología y bioestadística     | 0 de 36          | 0% Correcto    | ~                              |   |
|                                                              | Farmacología                       | 9 de 238         | 22% Correcto O | 10 de 836 preguntas            |   |
|                                                              | Física médica                      | 0 de 5           | 0% Correcto 🗉  | ~                              |   |
|                                                              | Fisiología                         | 70 de 806        | 21% Correcto O |                                |   |
|                                                              | Genética                           | 6 de 105         | 50% Correcto • |                                |   |
|                                                              |                                    | 10000            |                |                                |   |

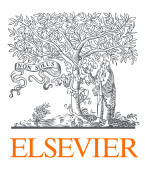

ClinicalKey<sup>®</sup> Student

# 3

### ¿Cómo te ha ido?

• Visualiza los conceptos clave en los que deberías de centrar tu estudio basado en tus respuestas incorrectas.

#### Consejos:

- El modo estudio está activo por defecto y explica el porqué de cada pregunta correcta o incorrecta a medida que avances en la evaluación.
- Si seleccionas el botón 'No estoy seguro' cuando contestes a una pregunta, podrás volver a contestar esa pregunta más adelante.
- Una vez finalizado tu test, puedes volver a responder las preguntas incorrectas inmediatamente o fijar una fecha concreta para hacerlo.

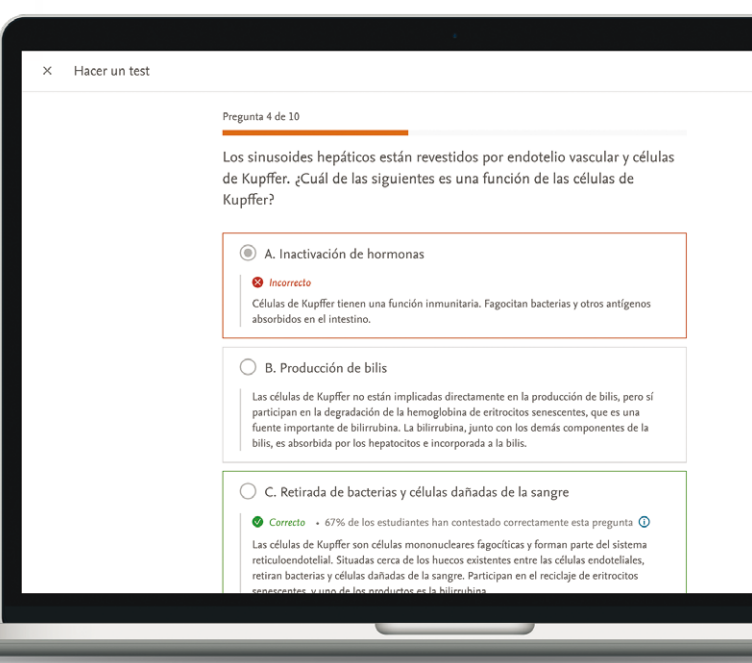

## iCuantos más tests hagas, más aprenderás!

| Rendimie                                             | nto por                       | tema                   |        |                                            |                |                                       |        |
|------------------------------------------------------|-------------------------------|------------------------|--------|--------------------------------------------|----------------|---------------------------------------|--------|
| Donde en<br>Basado en los temas sobre                | focarse<br>los que has respon | dido al menos 10 pregi | intas. |                                            |                |                                       |        |
| Temas con puntu                                      | ación más baj                 | ia                     |        | Temas menos                                | seguros        |                                       |        |
| Tema                                                 | Preguntas<br>Respondidas      | % De Correctas ↑       | Acción | Tema                                       | % De Correctas | % Respondidas<br>No Estoy Seguro/a 4- | Acción |
| Sistema<br>musculoesquelético<br>Formación básico    | 46                            | 10%                    | Test > | Sistema<br>inmunitario<br>Formación básica | 18%            | 58%                                   | Test   |
| Neuroanatomía y<br>Neurociencias<br>Formación bésica | 68                            | 11%                    | Test > | Inmunología<br>Formeción básica            | 20%            | 65%                                   | Test   |
| Patología<br>Formoción bésica                        | 59                            | 11%                    | Test > | Aparato<br>reproductor<br>Formeción bósico | 12%            | 62%                                   | Test   |

- Visualiza cómo te va por asignatura(s) en la pestaña de Rendimiento.
- Identifica tus 5 temas con peor puntuación y los 5 con mayor puntuación.
- Selecciona el área temática y obtén tu rendimiento en esta.

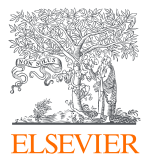

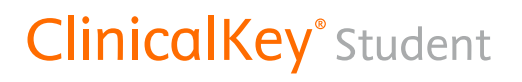